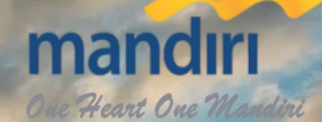

# User Guide Web Survey SLA & IGPS 2024

# PT. Bank Mandiri (Persero) Tbk.

Strategy & Performance Management Group

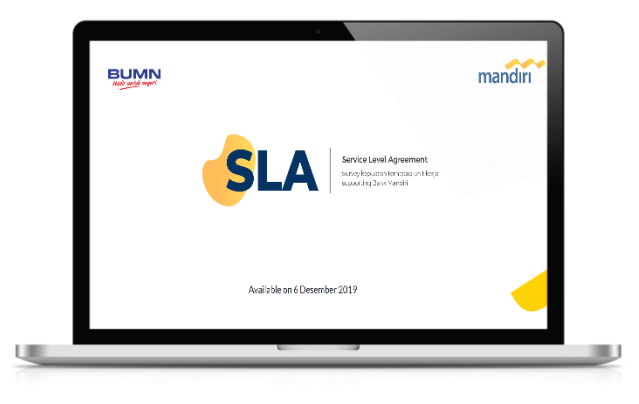

Mengukur tingkat kepuasan (perception survey) seluruh unit buyer terhadap pelayanan SLA (seller) yang diterima selama 1 tahun.

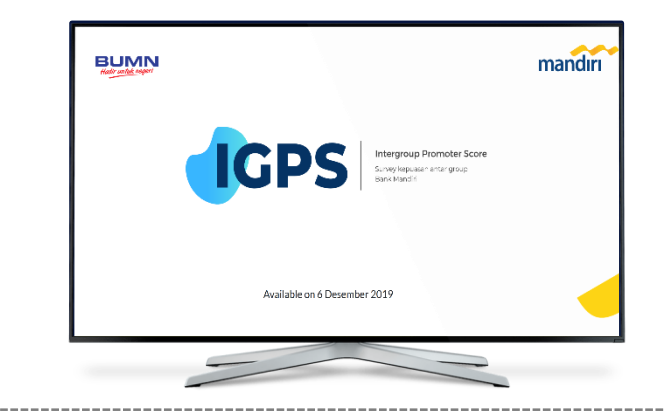

Mengukur tingkat kepuasan seluruh unit (Business dan Supporting) di Bank Mandiri terhadap Supporting Unit dengan menggunakan konsep Net Promoter Score (NPS).

Pemenuhan salah satu sasaran Memperoleh feedback untuk 03 01 strategis dalam KPI setiap unit meningkatkan kelancaran internal business process bank. kerja Supporting. **TUJUAN** Memperoleh standar kinerja yang Mengukur kualitas service antar 02 04 terukur dalam rangka continuous Group yang objektif. *improvement*.

### SKALA PENILAIAN (Likert)

| Aspek<br>Nilai          | Kualitas<br>(Akurasi &<br>kelengkapan Data) | Ketepatan Waktu |
|-------------------------|---------------------------------------------|-----------------|
| Sangat<br>Memuaskan     |                                             |                 |
| Memuaskan               |                                             |                 |
| Kurang<br>Memuaskan     |                                             |                 |
| Tidak<br>Memuaskan      |                                             |                 |
| Tidak Terima<br>Service |                                             |                 |
| Tidak Memilih           | N/A                                         | N/A             |

### **METODE SCORING**

Score awal adalah 100, **faktor pengurang** dipilih dari frekuensi terbesar diantara kategori **"tidak terima, tidak puas, dan kurang puas"**. Dengan ketentuan sebagai berikut :

| SKALA                | Nilai Pengurang |            |              |  |  |
|----------------------|-----------------|------------|--------------|--|--|
| (% Proporsi buyer)   | Kurang Puas     | Tidak Puas | Tidak terima |  |  |
| I. Jumlah Buyer≥3    |                 |            |              |  |  |
| > 0% - 5%            | 3               | 6          | 9            |  |  |
| 6% - 10%             | 6               | 11         | 17           |  |  |
| 11% - 15%            | 8               | 15         | 23           |  |  |
| 16% - 20%            | 9               | 18         | 27           |  |  |
| 21% - 25%            | 10              | 20         | 30           |  |  |
| 26% - 30%            | 13              | 25         | 38           |  |  |
| 31% - 40%            | 15              | 30         | 45           |  |  |
| 41% - 50%            | 20              | 40         | 60           |  |  |
| >50%                 | 25              | 50         | 75           |  |  |
| II. Jumlah Buyer < 3 |                 |            |              |  |  |
| 50%                  | 10              | 20         | 30           |  |  |
| >50%                 | 15              | 30         | 45           |  |  |

Pencapaian group adalah score group dibandingkan rata-rata score seluruh group supporting.

### **End-To-End SLA Process**

| Registrasi SAP | Input SLA pada<br>SAP | Proses Jual/Beli<br>SLA | Registrasi Web<br>SLA | Input Penilaian<br>SLA Seller | SUBMIT |
|----------------|-----------------------|-------------------------|-----------------------|-------------------------------|--------|

### **SKALA PENILAIAN**

Survey menggunakan konsep **Net Promoter Score (NPS)** dimana setiap responden wajib memberikan nilai dengan skala 1 – 10 atau N/A (Apabila tidak relevan). Adapun panduan pengisian score terbagi menjadi 3 kategori yakni :

### Promoters (Skor 9 – 10)

Bila responden sangat puas terhadap *support* yang diberikan oleh Unit Kerja Terkait dan akan terus menggunakan.

#### Passives (Skor 7 – 8)

Bila responden cukup puas namun masih merasa perlu perbaikan atas *support* yang diberikan oleh Unit Kerja Terkait.

#### <u>Detractors (Skor 1 – 6)</u>

Bila responden tidak puas terhadap *support* yang diberikan oleh Unit Kerja Terkait

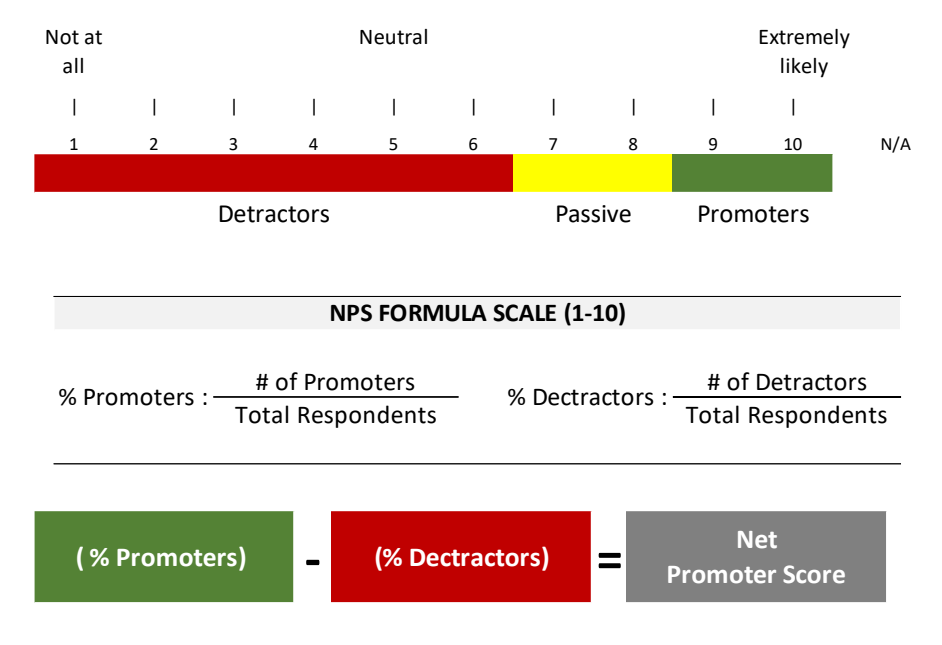

Pencapaian group adalah score group dibandingkan rata-rata score seluruh group supporting.

### **End-To-End IGPS Process**

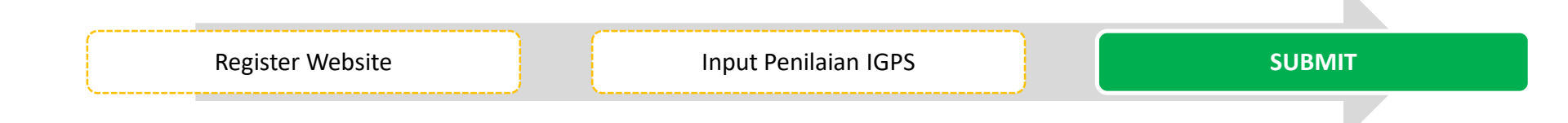

# Key Information Related to Web Survey SLA & IGPS

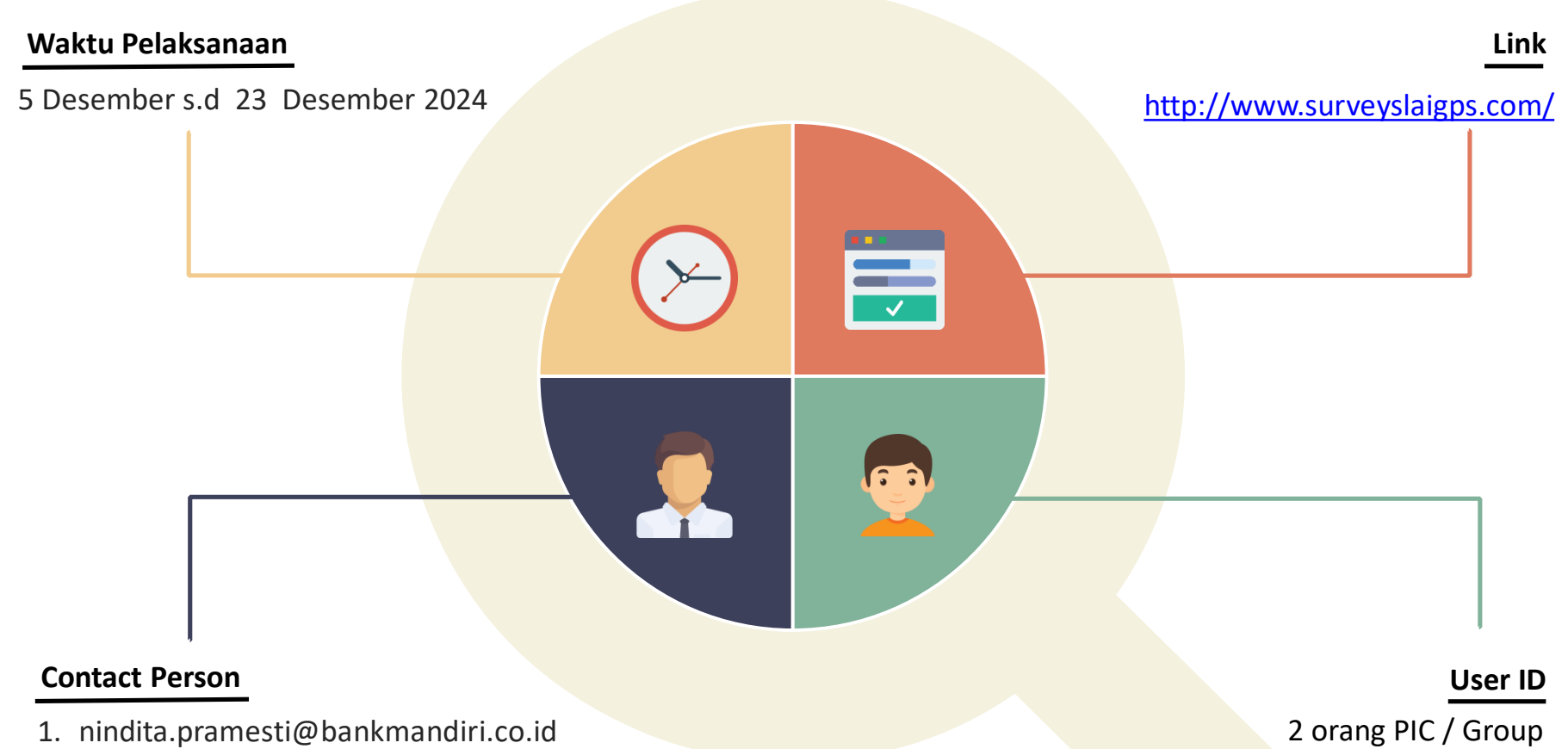

2. siti.yosrizal@bankmandiri.co.id

# **USER GUIDE PENGISIAN WEB SURVEY**

## Tampilan Awal Website Web Survey (www.surveyslaigps.com)

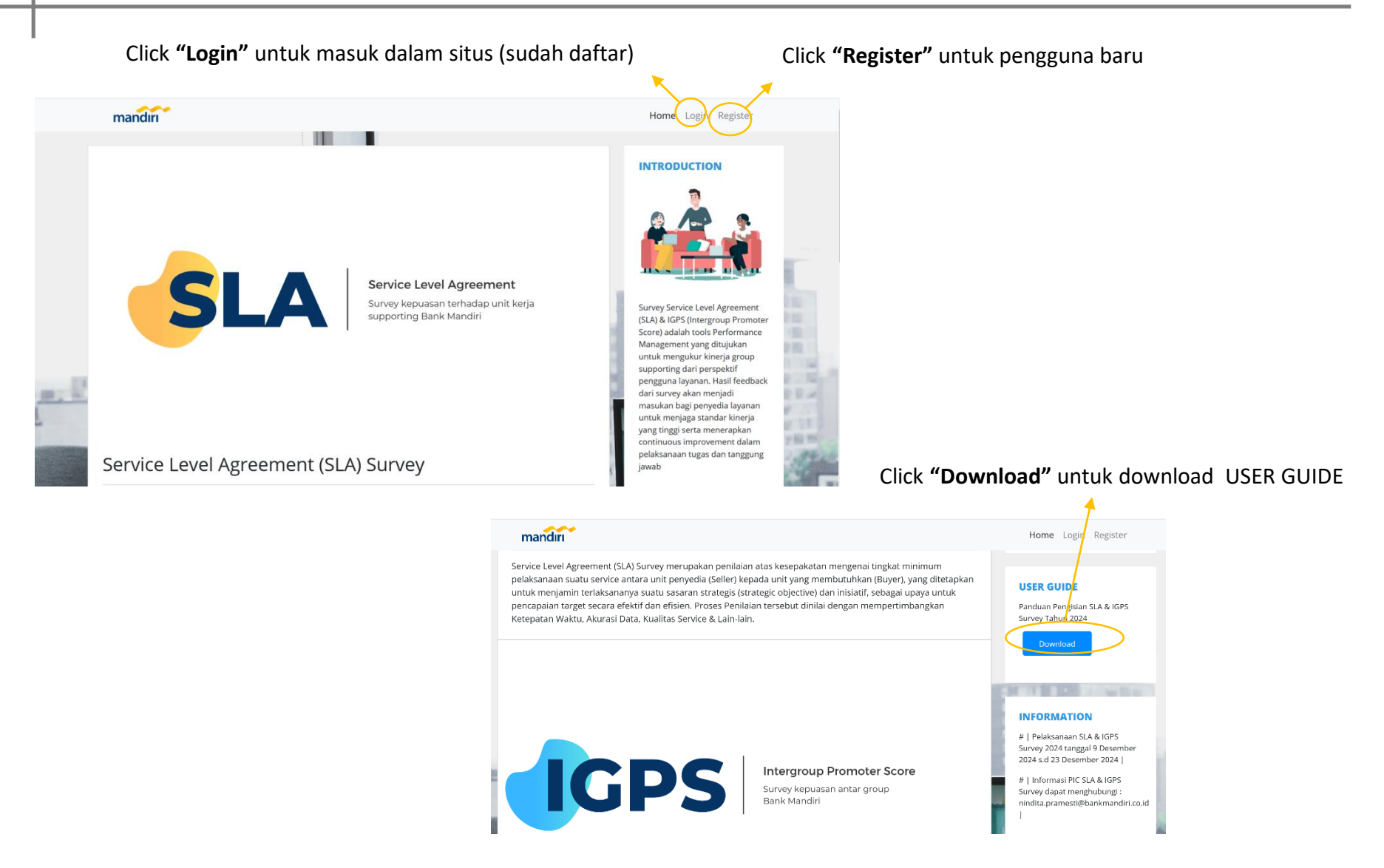

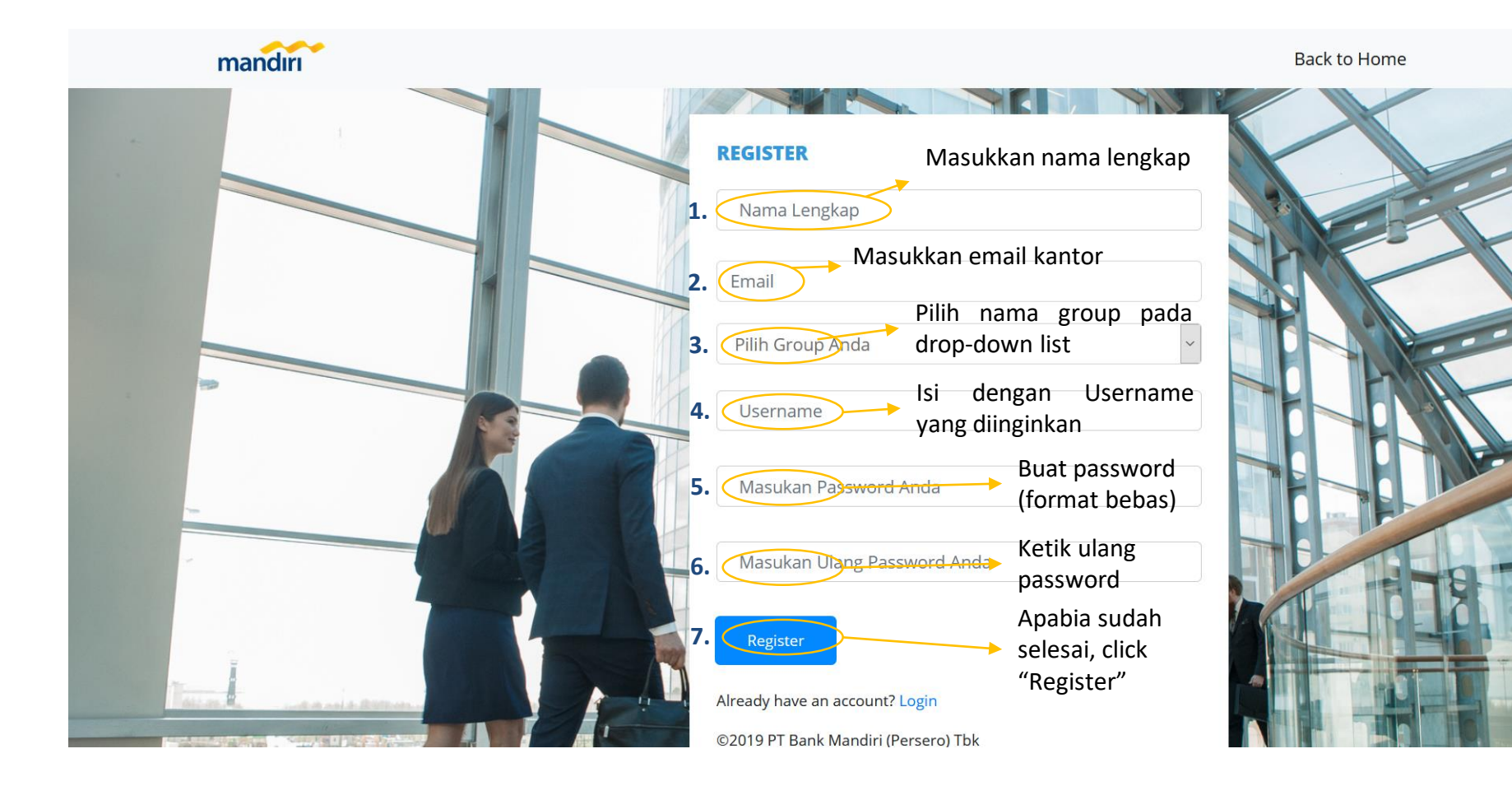

|          | mandırı              |                  | <ol> <li>Input Username<br/>dimasukkan pada s<br/>click "Login"</li> </ol> | Home<br>dan Password<br>saat registrasi. Ke<br>INTROI                                  | Login Register<br>Yang<br>mudian<br>DUCTION                                                                                                    |
|----------|----------------------|------------------|----------------------------------------------------------------------------|----------------------------------------------------------------------------------------|----------------------------------------------------------------------------------------------------|
|          |                      | Enter Username   |                                                                            |                                                                                        |                                                                                                    |
|          | SL                   | Enter Password   | Login                                                                      | Survey Se<br>(SLA) & IG<br>Score) add                                                  | rvice Level Agreement<br>PS (Intergroup Promoter<br>alah tools Performance                                                                                       |
| <u>.</u> |                      | Cancel           | Don't have an account ? Register N                                         | Managem<br>untuk me<br>supportin<br>pengguna<br>dari surve<br>masukan<br>untuk me      | ent yang ditujukan<br>ngukur kinerja group<br>g dari perspektif<br>I layanan. Hasil feedback<br>y akan menjadi<br>bagi penyedia layanan<br>njaga standar kinerja |
|          | Service Level Agreer | nent (SLA) Surve | 2. Apabila belum<br>untuk masuk k<br>baru                                  | yang ting<br>registrasi, coclick<br>e halaman <sup>pele</sup> egis<br><sub>jawab</sub> | i serta menerapkan<br>Is impafitarint dalam<br>trasi <sup>tas</sup> disernggung                                                                                  |

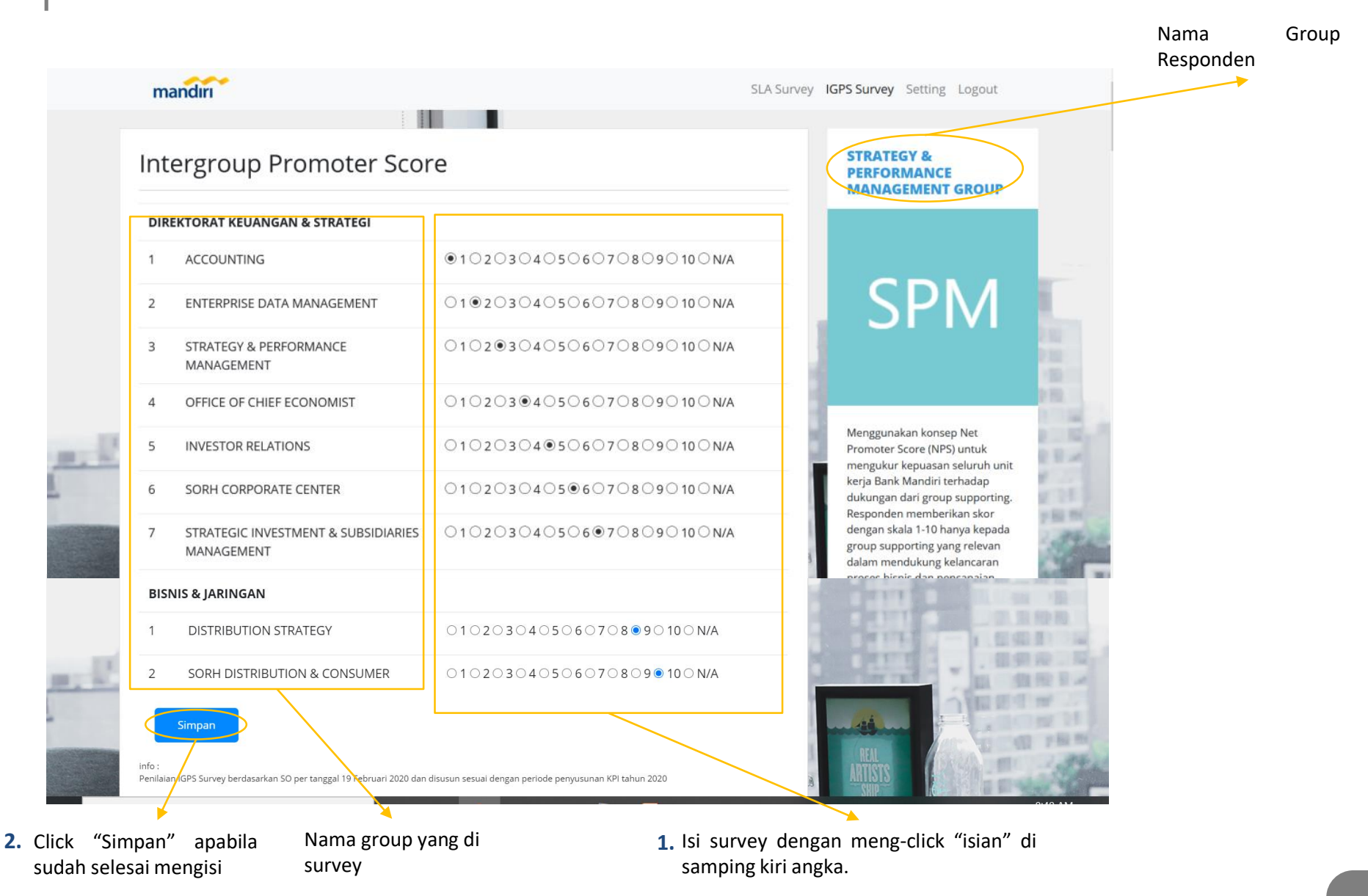

| Pencaria   | n ID Dept           | Buyer              | ment                    | . (SLA) Surve                   | 'Y                                                                 | <u> </u> | PERFORMANCE<br>MANAGEMENT GROUP                                                                  |      | ► Isi nomor URC                            |
|------------|---------------------|--------------------|-------------------------|---------------------------------|--------------------------------------------------------------------|----------|--------------------------------------------------------------------------------------------------|------|--------------------------------------------|
|            | ID<br>DEPT<br>BUYER | NO SLA SELLER      | NAMA<br>GROUP<br>SELLER | NAMA SLA SELLER                 | NAMA SUB SLA SELLER                                                | STATUS   |                                                                                                  | 1    | filter SLA ya<br>department<br>dalam group |
| bert_nilat | 78202N              | 3/SLA/TIF.ASP/2020 | ASP                     | LAYANAN DATA<br>RUTIN/REGULATOR | WIA: UPDATE MASTER DATA<br>BUSINESS AREA PADA<br>APLIKASI SAP FICO | Belum    | SFIVE                                                                                            |      |                                            |
| bert_nilat | 78202N              | 3/SLA/TIF.ASP/2020 | ASP                     | LAYANAN DATA<br>RUTIN/REGULATOR | IDS: KETERSEDIAAN DATA<br>DWH KLN                                  | Belum    |                                                                                                  | 2.52 |                                            |
| bert_nilai | 78202N              | 3/SLA/TIF.ASP/2020 | ASP                     | LAYANAN DATA<br>RUTIN/REGULATOR | IDS: KETERSEDIAAN DATA DI<br>ENTERPRISE DATA<br>WAREHOUSE          | Belum    | Service Level Agreement (SLA)<br>Survey merupakan penilaian atas<br>kesepakatan mengenai tingkat |      |                                            |
| bert_nilai | 78202N              | 3/SLA/TIF.ASP/2020 | ASP                     | LAYANAN DATA<br>RUTIN/REGULATOR | IDS: PEMENUHAN<br>PERMINTAAN DATA DARI                             | Belum    | minimum pelaksanaan suatu<br>service antara unit penyedia<br>(Seller) kenada unit yang           | 125  |                                            |

Click "beri\_nilai" untuk mengisi nilai

Apabila nilai sudah diisi, maka akan muncul keterangan "Sudah".

Apabila "beri\_nilai" di click, maka akan muncul halaman informasi SLA dan opsi "Tingkat Kepuasan".

| ingkat ŀ         | (epuasan Serv              | ice Supporting Unit                                      | STRATEGY &<br>PERFORMANCE<br>MANAGEMENT GROUP |
|------------------|----------------------------|----------------------------------------------------------|-----------------------------------------------|
| URC Departme     | nt                         | No SLA                                                   |                                               |
| 78202N           |                            | 3/SLA/TIF.ASP/2020                                       |                                               |
| Kode Unit Kerja  | Department                 | Nomor service level agreement                            |                                               |
| Nama Layanan SLA |                            |                                                          |                                               |
| LAYANAN DA       | TA RUTIN/REGULATOR         |                                                          |                                               |
| Service yang di  | berikan oleh Seller        |                                                          | -                                             |
| No Sub SLA       | Standar Service            |                                                          | Service Level Agreement (SLA)                 |
| a                | Master data tersedia p     | Master data tersedia pada production system 3 hari kerja |                                               |
|                  | eten des les menes ennier. | standar layanan service                                  |                                               |

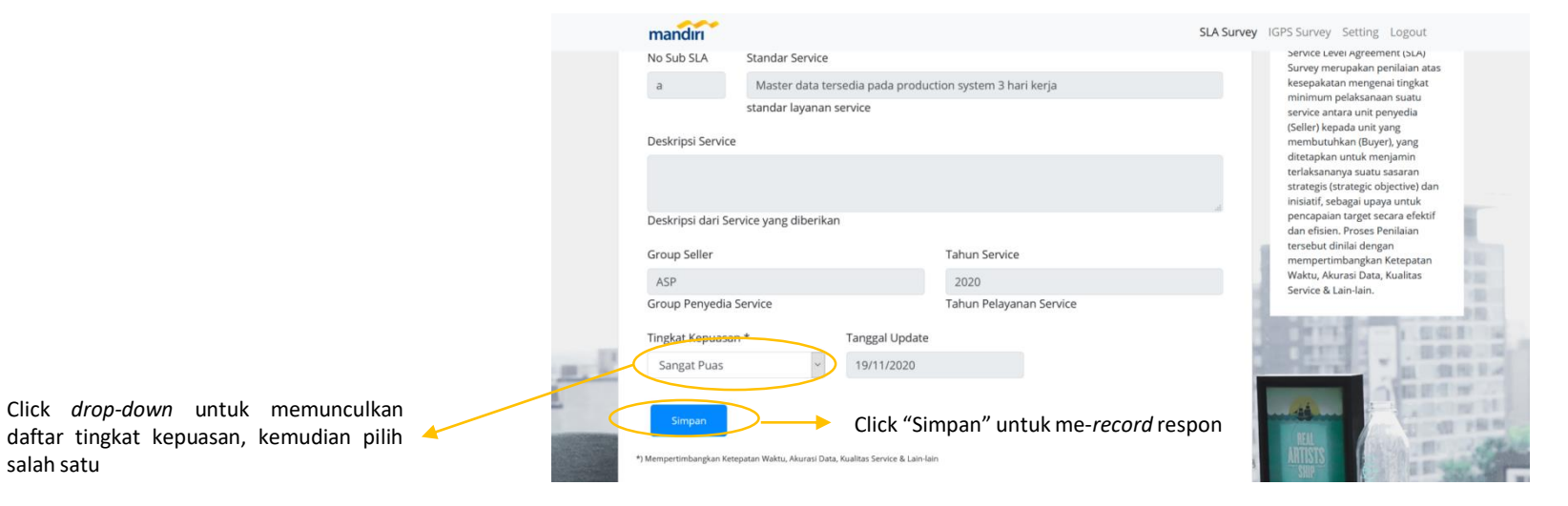

Note : Untuk Business Unit, Menu SLA Survey dan Result tidak ada

Pada halaman berikut, Anda dapat merubah identitas dan password mandırı SLA Survey IGPS Survey Setting Logout **STRATEGY &** Setting Account PERFORMANCE MANAGEMENT GROUP Nama PIC Survey SLA & IGPS Email PIC Survey SLA & IGPS @bankmandiri.co.id Click "Logout" untuk keluar SPM Ubah Password **Re-enter Password** Masukan Ulang Password Anda dari account .... Logou Survey Service Level Agreement (SLA) & IGPS (Intergroup Promoter -Apabila perubahan identitas sudah Score) adalah tools Performance selesai, click "Simpan" Management yang ditujukan untuk mengukur kinerja group supporting dari perspektif pengguna layanan. Hasil feedback dari survey akan menjadi masukan bagi penyedia layanan untuk monjaga standar kinoria

# End of Document

© PT Bank Mandiri (Persero) Tbk.

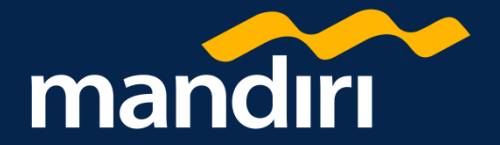